## 決算書(事業報告書等) 閲覧の手引

令和7年7月

大阪府

## 閲覧に係る画面操作方法

1. 大阪府行政オンラインシステムで閲覧する前に、閲覧したい医療法人の開架年月や整 理番号について、「開架済み決算書一覧(圏域別)」にてご確認ください。

【開架済み決算書一覧掲載 HP】

https://www.pref.osaka.lg.jp/o100020/iryo/hojin/kessan\_etsuran.html

| 。<br>、<br>大阪府 Osaka Prefectur<br>Government                                        | ai<br>B                               | ▲ です<br>が災・緊急情報 分類から探す                      | ま 目的から探す 組織                       | く<br>歳から探す キーワードから<br>探す          |  |
|------------------------------------------------------------------------------------|---------------------------------------|---------------------------------------------|-----------------------------------|-----------------------------------|--|
| ■ 開架済み決算書一覧(圏域別                                                                    | I)                                    |                                             |                                   |                                   |  |
| <ul> <li>開架書類及び下記一覧は原則、毎月</li> <li>閲覧したい決算書が開架されている</li> <li>令和7年6月2日更新</li> </ul> | 1日に更新されます(1日が<br>かどうかについては <b>下記一</b> | 土曜、日曜、祝日の場合は3<br>覧表にてご確認ください( <del>\$</del> | 翌平日)。<br>5電話等ではお答えできませ            | <i>t</i> ん)。                      |  |
|                                                                                    |                                       | 閲覧できる                                       | る医療法人                             |                                   |  |
| 圈域名                                                                                | 開架年月                                  |                                             |                                   |                                   |  |
|                                                                                    | 令和4年5月から令和5年<br>4月                    | 令和5年5月から令和6年<br>4月                          | 令和6年5月から令和7年<br>4月                | 令和7年5月から令和8年<br>4月                |  |
| 豊能<br>(豊中市、池田市、吹田市、箕面<br>市、<br>豊能町、能勢町)                                            | <u>一覧表(エクセル:179</u><br><u>KB)</u>     | <u>一覧表(エクセル:178</u><br><u>KB)</u>           | <u>一覧表(エクセル:176</u><br><u>KB)</u> | <u>一覧表(エクセル:161</u><br><u>KB)</u> |  |
| 三島<br>(高槻市、茨木市、摂津市、島本<br>町)                                                        | <u>一覧表(エクセル:123</u><br><u>KB)</u>     | <u>一覧表(エクセル:122</u><br><u>KB)</u>           | <u>一覧表(エクセル:122</u><br><u>KB)</u> | <u>一覧表(エクセル:116</u><br><u>KB)</u> |  |

| 2<br>3 | -<br>整理番号<br>開架 市町村 固有<br>年度 コード 番号 | 所在市 | 医療法人の名称 |   | 決算<br>年月 | 府政情報セン<br>外<br>開架年月日 | 備考 |
|--------|-------------------------------------|-----|---------|---|----------|----------------------|----|
| 4      | <b>• • • •</b>                      | ¥   | •       | v | -        | •                    | Ţ  |
| 5      | R 6 - 27204 - 1                     |     | 医療法人    |   | R5.11    | R6.5                 |    |
| 6      | R 6 — 27204 — 2                     |     | 医療法人    |   | R5.12    | R6.5                 |    |
| 7      | R 6 - 27204 - 3                     |     | 医療法人    |   | R5.12    | R6.5                 |    |
| 8      | R 6 — 27204 — 4                     |     | 医療法人    |   | R5.12    | R6.5                 |    |
| 9      | R 6 - 27204 - 5                     |     | 医療法人    |   | R5.12    | R6.5                 |    |
| 10     | R 6 — 27204 — 6                     |     | 医療法人    |   | R5.12    | R6.5                 |    |
| 11     | R 6 — 27204 — 7                     |     | 医療法人    |   | R5.12    | R6.5                 |    |
| 12     | R 6 - 27204 - 8                     |     | 医療法人    |   | R5.12    | R6.6                 |    |
| 13     | R 6 — 27204 — 9                     |     | 医療法人    |   | R6.1     | R6.6                 |    |
| 14     | R 6 - 27204 - 10                    |     | 医療法人    |   | R5.12    | R6.7                 |    |
| 15     | R 6 - 27204 - 11                    |     | 医療法人    |   | R6.2     | R6.7                 |    |
| 16     | R 6 - 27204 - 12                    |     | 医療法人    |   | R6.2     | R6.7                 |    |
| 17     | R 6 - 27204 - 13                    |     | 医療法人    |   | R6.2     | R6.7                 |    |
| 18     | R 6 - 27204 - 14                    |     | 医療法人    |   | R5.7     | R6.8                 |    |
| 19     | R 6 - 27204 - 15                    |     | 医療法人    |   | R6.3     | R6.8                 |    |
| 20     | R 6 - 27204 - 16                    |     | 医療法人    |   | R6.3     | R6.8                 |    |
| 21     | R 6 — 27204 — 17                    |     | 医療法人    |   | R6.3     | R6.8                 |    |
| 22     | R 6 - 27204 - 18                    |     | 医療法人    |   | R6.3     | R6.9                 |    |
| 23     | R 6 - 27204 - 19                    |     | 医療法人    |   | R6.4     | R6.9                 |    |
| 24     | R 6 - 27204 - 20                    |     | 医療法人    |   | R6.4     | R6.9                 |    |
| 25     | R 6 - 27204 - 21                    |     | 医療法人    |   | R6.5     | R6.9                 |    |
| 26     | R 6 - 27204 - 22                    |     | ▲ 医療法人  |   | R6.5     | R6.10                |    |
| 27     | R 6 — 27204 — 23                    |     | 医療法人    |   | R6.5     | R6.10                |    |

2. 閲覧方法2「大阪府行政オンラインシステム(外部サイトヘリンク)」をクリック

| 於大阪府 Caska Prefectural Government                                    | ▲<br>防災・緊急情報<br>分類から探す                     | 日前から探す 組織から           | 〇<br>ティーワードから<br>探す |
|----------------------------------------------------------------------|--------------------------------------------|-----------------------|---------------------|
| 閲覧方法2                                                                |                                            |                       |                     |
| 大阪府行政オンラインシステム(外部サイトヘリンク)                                            | して自由に閲覧ができます。                              |                       |                     |
| THE R T / FRR HERLING CANE,                                          | 検索してください。                                  |                       |                     |
| • 開架年月や整理番号については、「開架済み決算書-                                           | <u>-覧(圏域別)</u> 」にてご確認ください( <mark>お電</mark> | 話等ではお答えできません)         | a (                 |
| • 大阪府行政オンラインシステムに関するご不明点等                                            | につきましては、よくあるご質問(外部サ                        | <u>イトヘリンク)</u> をご確認くた | ごさい。                |
| • 月末の開庁日から月初の開庁日までの間は、システ                                            | ム更新のため閲覧いただけません。                           |                       |                     |
| ■ 閲覧方法1及び閲覧方法2にて開架している                                               | 書類                                         |                       |                     |
| 1. 事業報告書                                                             |                                            |                       |                     |
| 2. 財產目録                                                              |                                            |                       |                     |
| 3. 貸借対照表                                                             |                                            |                       |                     |
| 4. 損益計算書                                                             |                                            |                       |                     |
| • 自由にコピーできます(1枚10円 単色片面A3サイ                                          | ズまで)                                       |                       |                     |
| <ul> <li>監事監査報告書及び関係事業者との取引の状況に関</li> </ul>                          | する報告書は開架されていません。                           |                       |                     |
| <ul> <li>閲覧を希望される場合は、事前に保健医療企画課医<br/>課(大阪府庁本館6階)にて閲覧できます。</li> </ul> | 事グループへ書類の有無を確認し、閲覧席                        | の予約をしていただいた上て         | 、大阪府保健医療企画          |

3. 「手続き一覧(個人向け)」、「手続き一覧(事業者向け)」のどちらかをクリック

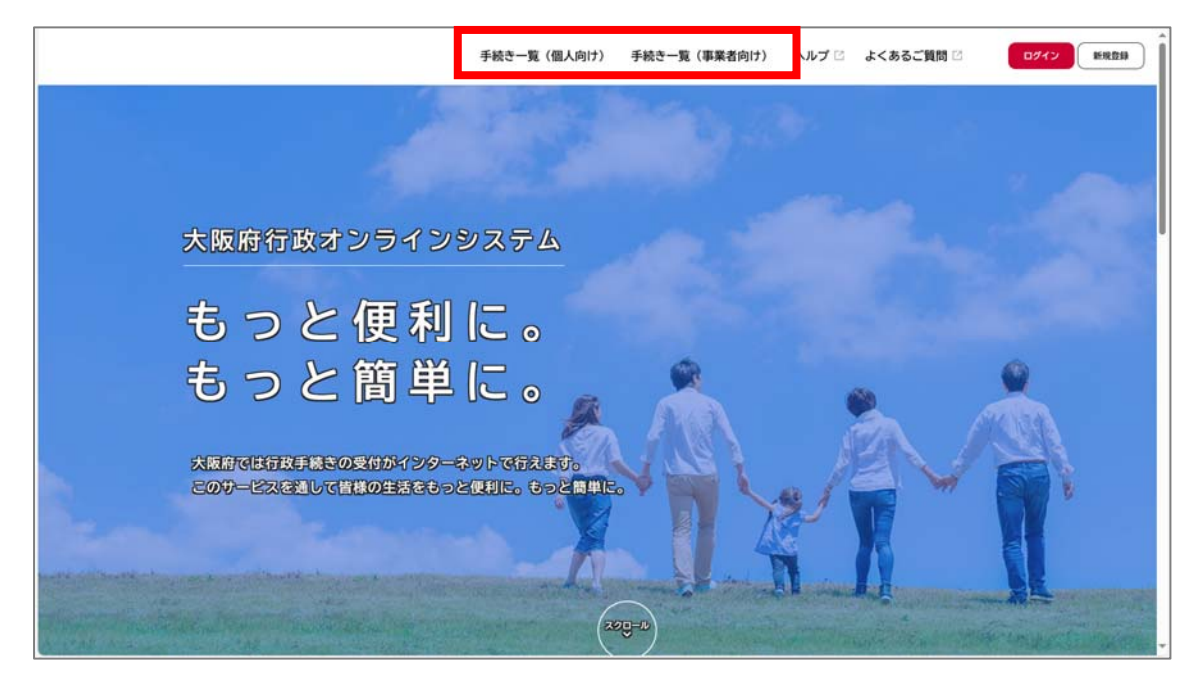

4. キーワード検索に、閲覧したい医療法人の主たる事務所の市町村名を入力

|             |       | 手続き一覧(個人向け) | 手続き一覧(事業者向け) | ヘルプ 🖻 よくあ | るご質問 🖸 🛛 🛛 🛛 🖉 🖉 🖉 🖉 🖓 🖓 🖓 🖓 | 新現費 |
|-------------|-------|-------------|--------------|-----------|------------------------------|-----|
| 『申請できる手続きー! | Ħ.    |             |              |           |                              |     |
|             |       |             |              |           | 1                            |     |
| キーワード検索     |       | 手続き一覧(個人向   | (†)          |           |                              |     |
|             | 枝南    | 該当件数 573 件  |              | @ ###     | リセットして全件表示                   |     |
| 条件を指定して検索   | R     |             |              |           |                              |     |
| カテゴリ 組織     | 利用者情報 |             |              |           |                              |     |
| ● 健康・福祉     |       |             |              |           |                              |     |
| ● 生活・環境     |       |             |              |           |                              |     |
| ● 産業・労働・まちづ | < 5)  |             |              |           |                              |     |
| ● 教育・文化     |       |             |              |           |                              |     |
| ● にぎわい・観光   |       |             |              |           |                              |     |
| ○行政・施策      |       |             |              |           |                              |     |
| ●催し・講座・募集   |       |             |              |           |                              |     |
| ▲ 資格, 採用は個金 |       |             |              |           |                              |     |

5. 「医療法人決算届(事業報告書等)の閲覧」をクリック

| (m)<br>ホーム |                            | 手続き一覧(個人向け) 手続き一覧(事業者向け) へ                                 | ルブ ご よくあるご質問 ご ログイン 新規登録 |
|------------|----------------------------|------------------------------------------------------------|--------------------------|
| e I        | 申請できる手続き一覧                 |                                                            |                          |
|            | キーワード検索                    | 手続き一覧(個人向け)     1                                          |                          |
|            | 検索                         | 該当件数   件<br>フォルダ<br>医療法人決算書(事業報告書等)<br>の問題                 | [g] あけをリセットして変作者の        |
|            | カテゴリ 組織 利用者情報<br>● 健康 · 福祉 | ○方は第<br>医療法策52条第2項の規定に基づく医療法人の事業報<br>包書等(決算書)を開発することができます。 |                          |
|            | ● 生活・環境                    |                                                            |                          |
|            | ● 産業・労働・まちづくり              |                                                            |                          |
|            | ● 教育・文化                    |                                                            |                          |
|            | ●にぎわい・観光                   |                                                            |                          |
|            | ● 行政・施策                    |                                                            |                          |
|            | ●催し・講座・募集                  |                                                            |                          |
| U          | ○ 資格·採用試驗                  |                                                            |                          |

6. 該当の開架年月をクリック

※会計期末ではなく、1で確認した「府政情報センター開架年月日」の月です。

|                                                                         | 手続き一覧(個人向け) 手続き一覧                                                                  | (事業者向け) ヘルプ 🖾 よくあ                                                           | 府政情報也                  |
|-------------------------------------------------------------------------|------------------------------------------------------------------------------------|-----------------------------------------------------------------------------|------------------------|
| ⋮ 申請できる手続き一覧                                                            |                                                                                    |                                                                             | 開架年月日<br>▼ ▼<br>1 R6.5 |
| 医療法人決算書(事業報告書等                                                          | 手)の閲覧                                                                              |                                                                             |                        |
| 開架年月別に公開しております。<br>開架年月や整理番号については、大<br>※「医療法人トップページ」と検索<br>ルでご確認いただけます。 | 阪府HPにてご確認ください。<br>し、「C-4.決算書(事業報告書等)の閲覧」^                                          | ージ掲載の「開架済み決算書一覧(圏域                                                          | 別)」エクセ                 |
|                                                                         | 該当件                                                                                | =数 4 件                                                                      |                        |
| (数学法人決損益(事業報告書等)の対策                                                     | 2337<br>令和04年05月から令和05年04<br>月<br>医療法薬2済際2月の使用に基づく医療法の事業報告書<br>等(注意業)を発展することができます。 | 令和05年05月から令和06年04<br>月<br>医療主要S2素単元時の規定に基づく医療主人の事業報告<br>等(決算書)を振覧することができます。 | フォルダ<br>4<br>多<br>酒    |
|                                                                         | 7457<br>令和06年05月から令和07年04<br>月<br>医療法学院を現代の現実に基づく医療法人の事実報告書<br>等(注目着)を規模することができます。 | 令和07年05月から令和08年04<br>月<br><sup>日</sup><br>(決算論) を回転することができます。               | フォルダ<br>4<br>多<br>歳    |

7. 該当の手続き案内をクリック

※1つの手続き案内につき、5ファイルずつ掲載しています。

1から順に5月、6月、…と掲載しています。

|                       |                                                                           | 手続き一覧(個人向け) 手続き                       | 一覧(事業者向け)                                  | ヘルプ 🖻 よくあるご質問          | 問 🖸 🖉 単規制 |
|-----------------------|---------------------------------------------------------------------------|---------------------------------------|--------------------------------------------|------------------------|-----------|
| с <u>9</u> <b>н</b> а | までキスチ续キー階                                                                 |                                       |                                            |                        |           |
| E ++•                 | nccornic—£                                                                |                                       |                                            |                        |           |
|                       | 医療法人決算書(事業報告書等)                                                           | の閲覧                                   |                                            |                        |           |
|                       | 開架年月別に公開しております。<br>開架年月や整理番号については、大阪<br>※「医療法人トップページ」と検索し<br>ルでご確認いただけます。 | 府HPにてご確認ください。<br>、「C-4.決算書(事業報告書等)の閲覧 | 1」ページ掲載の「俳                                 | <b>県架済み決算書一覧(圏域</b> 5  | 別)」エクセ    |
|                       |                                                                           | 18                                    | (当件数 3 件)                                  |                        |           |
|                       | 医療法人決算書(事業報告書等)の閲覧           ・ 令和06年05月から令和07年04…                         |                                       | 内<br>1<br>二<br>三<br>三<br>三<br>三<br>原<br>法人 | ■<br>12(令和06年度)<br>決算書 | 統合案内      |
|                       |                                                                           |                                       | 5<br>>                                     |                        |           |
|                       |                                                                           |                                       |                                            |                        |           |

 申請書・資料に掲載しているファイルの該当開架月のファイルをクリック 1で確認した「府政情報センター開架年月日」の月と同月

| (m)<br>ホーム |      | 手続き一覧(個人向け) 手続き一覧(事業者向け) ヘルプ 🗄 よくあるご質問 🗈 🛛 🕬 🕬 🗰                                                                                                    |
|------------|------|----------------------------------------------------------------------------------------------------|
| Ê          | 内容詳細 |                                                                                                    |
|            |      | 手続き約         1.         1.         1.         1.         1.         1.         1.         1.         1.         1.         1.         1.         1.         1.         1.         1.         1.         1.         1.         1.         1.         1.         1.         1.         1.         1.         1.         1.         1.         1.         1.         1.         1.         1.         1.         1.         1.         1.         1.         1.         1.         1.         1.         1.         1.         1.         1.         1.         1.         1.         1.         1.         1.         1.     < |
|            |      | 以下の「申請書・資料」から、各医療法人の決算書(事業報告書等)をPDF形式で閲覧いただけます。<br>開架年月や整理書号については、大阪府HP [2]掲載の「開架済み決算書一覧 (圏域別)」にてご確認ください。<br>※お電話ではお答えいたしかねます。<br>申請書・資料<br>5月間愛分 [20F形式:1,648]<br>5月間愛分 [20F形式:1,648]                                                                                                    |
|            |      | 2月間架分 [PDF形式:1,248]       9月間架分 [PDF形式:951.8K8]       文付開始日                                                                                                    |

9. 開いた PDF ファイルの右上にある番号と1で確認した「整理番号」と同番号の資料が 該当資料となります。

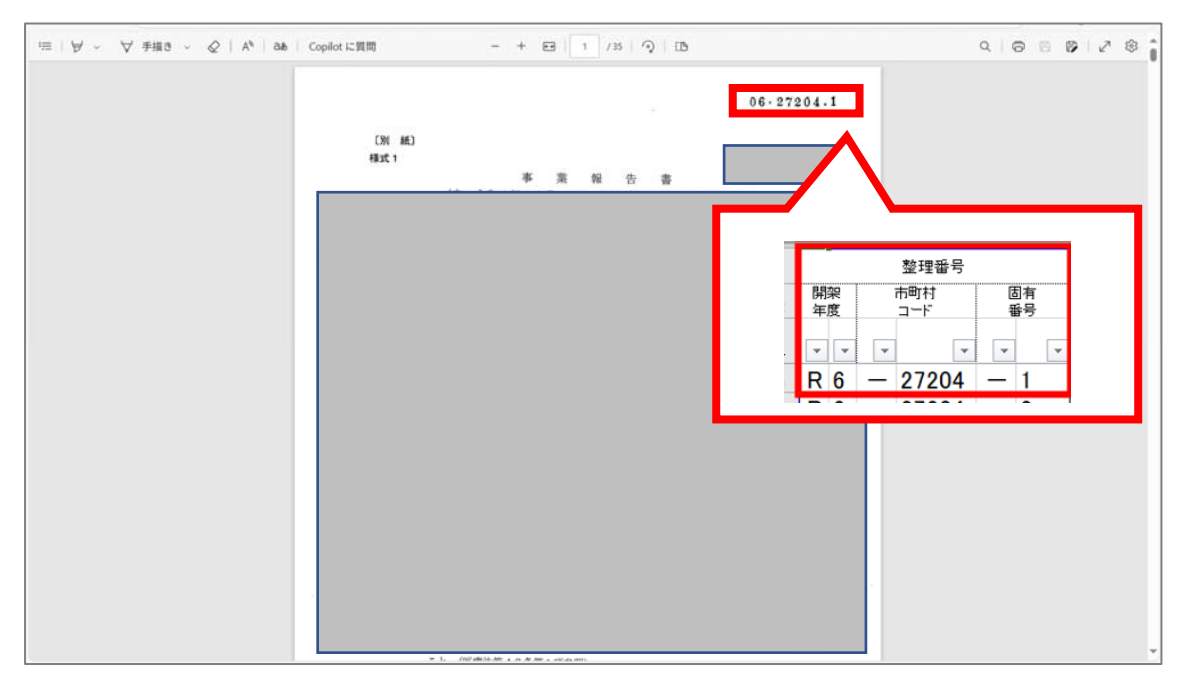